## Windows のバージョンを調べる

Windows10のバージョンを調べる機会は多くありませんが、アプリやプリンターなど のドライバーをインストールするときなどに Windows のバージョンが対応しているかを 調べる必要があります。

バージョンの確認方法を説明します。

「システム」をクリックします。

- 1. [設定] から
  - ① [スタート] をクリック〉 [設定] クリックで設定画面を開きます。

| ſ | 設定 |   |                                           |             |                                                  |   | -                                               | × |
|---|----|---|-------------------------------------------|-------------|--------------------------------------------------|---|-------------------------------------------------|---|
|   |    |   |                                           | V           | Vindows の設定                                      |   |                                                 |   |
|   |    |   |                                           | 設定の絵画       |                                                  | 0 |                                                 |   |
|   |    |   |                                           | BXALUNX III |                                                  | ~ |                                                 |   |
|   |    | 旦 | <b>システム</b><br>ディスプレイ、サウンド、通知、電源          |             | <b>デバイス</b><br>Bluetooth、プリンター、マウス               |   | 電話<br>Android、iPhone のリンク                       |   |
|   |    |   | <b>ネットワークとインターネット</b><br>Wi-Fi、 提内モード、VPN | Ą           | 個人用設定<br>背景、ロック画面、色                              |   | <b>アブリ</b><br>アンインストール、既定値、オブション<br>の機能         |   |
|   |    | 8 | <b>アカウント</b><br>アカウント、メール、同期、職場、家<br>族    | A⊋          | 時刻と言語<br>音声認識、地域、日付                              | 8 | <b>ゲーム</b><br>ゲーム バー、キャプチャ、プロードキャス<br>ト、ゲーム モード |   |
|   |    | Ģ | <b>簡単操作</b><br>ナレーター、拡大鍵、ハイコントラスト         | Q           | <b>検索</b><br>マイ ファイル、アクセス許可の検索                   | 0 | <b>Cortana</b><br>Cortana の言語、アクセス許可、通<br>知     |   |
|   |    | A | <b>ブライバシー</b><br>場所、カメラ、マイク               | C           | <b>更新とセキュリティ</b><br>Windows Update、回復、バック<br>アップ |   |                                                 |   |
|   |    |   |                                           |             |                                                  |   |                                                 |   |

②左の枠を下へスクロールします。

| ← 設定             |                                                               | - | × |
|------------------|---------------------------------------------------------------|---|---|
| ふ ホーム            | ディスプレイ                                                        |   |   |
| 設定の検索の           | 明るさと色                                                         |   |   |
| システム             | 内蔵ディスプレイの明るさを変更する                                             |   |   |
| □                | 夜間モード                                                         |   |   |
| (小)) サウンド        | 夜間モードの設定                                                      |   |   |
| □ 通知とアクション       |                                                               |   |   |
| ♪ 集中モード          | Windows HD Color                                              |   |   |
| ○ 電源とスリープ        | 上で選択したディスプレイに、HDR やWCGのビデオ、ゲーム、アプリの画像をより明<br>るく、より鮮やかに表示できます。 |   |   |
| ロ パッテリー          | Windows HD Color 設定                                           |   |   |
| □ 記憶域            | 拡大縮小とレイアウト                                                    |   |   |
| 口 タブレット モード      | テキスト、アプリ、その他の項目のサイズを変更する                                      |   |   |
| 目i マルチタスク        | 表示スケールの詳細設定                                                   |   |   |
| この PC へのプロジェクション | ディスプレイの解像度                                                    |   |   |
| 🗶 共有エクスペリエンス     | 1920×1080 (推奨) ····································           |   |   |
| ⑦ クリップボード ~      |                                                               |   |   |

③一番下の [バージョン情報] をクリックします。

| ← 設定             |                                                                 | _ | × |
|------------------|-----------------------------------------------------------------|---|---|
| ☆ ホ−ム            | ディスプレイ                                                          |   |   |
| 設定の検索            | 明るさと色                                                           |   |   |
| システム             | 内蔵ディスプレイの明るさを変更する                                               |   |   |
| ○ 電源とスリープ        | 夜間モード                                                           |   |   |
| ロ パッテリー          | ● オフ<br>夜間モードの設定                                                |   |   |
| 🖙 記憶域            | KINDE T VIRAE                                                   |   |   |
| P タブレット モード      | Windows HD Color                                                |   |   |
| 賞† マルチタスク        | 上で選択したディスプレイに、HDR や WCG のビデオ、ゲーム、アプリの画像をより明<br>るく、より鮮やかに表示できます。 |   |   |
| この PC へのプロジェクション | Windows HD Color 設定                                             |   |   |
| 🎖 共有エクスペリエンス     | 拡大縮小とレイアウト                                                      |   |   |
| î クリップボード        | テキスト、アプリ、その他の項目のサイズを変更する                                        |   |   |
| メ リモート デスクトップ    | 125% ~  表示スケールの詳細設定                                             |   |   |
| ① パージョン情報        | ディスプレイの解像度                                                      |   |   |
|                  | 1920 × 1080 (推奨) · · · · ·                                      |   |   |
|                  | 画面の向き                                                           |   |   |
| V                | 構                                                               |   |   |

④右側を下ヘスクロールします。

右端にポインターを移動するとスクロールバーが現れます。

| ← 設定                    |                               |                                                  | - |   | × |
|-------------------------|-------------------------------|--------------------------------------------------|---|---|---|
| 命 ホーム                   | バージョン                         | 情報                                               |   |   |   |
| 設定の検索の                  | お使いの PC<br>ています。              | は監視されており、保護され                                    |   |   | ^ |
| システム                    | ● ウイルスと脅                      | 威の防止                                             |   |   |   |
| とませてて                   | <ul> <li>✓ ファイアウォー</li> </ul> |                                                  |   |   |   |
| () 電源とスリープ              | ⊘ アプリとブラ                      | シーションションション                                      |   |   |   |
|                         | アカウントの                        | 保護                                               |   | ➡ |   |
|                         | 🥏 デバイス セキ                     | ミュリティ                                            |   | • |   |
| □ 記憶域                   | Windows セキュ!                  | リティで詳細を確認する                                      |   |   |   |
| □∂ タブレット モード            |                               |                                                  |   |   |   |
| 賞 マルチタスク                | デバイスの仕                        | 様                                                |   |   |   |
| この PC へのプロジェクション        | デバイス名                         | LAPTOP-LMEMHPHI                                  |   |   |   |
| ₩ <u>++</u> +7,7%  T\/7 | プロセッサ                         | Intel(R) Celeron(R) CPU 4205U @ 1.80GHz 1.80 GHz |   |   |   |
| み 共有エクスペリエンス            | 実装 RAM                        | 4.00 GB (3.78 GB 使用可能)                           |   |   |   |
| つ クリップボード               | ナバイス ID<br>プロダクト ID           | BC8254DB-A563-46EF-A509-F8530118339F             |   |   |   |
|                         | システムの種類                       | 64 ビット オペレーティング システム、x64 ベース プロセッサ               |   |   |   |
| > リモ−ト デスクトップ           | ペンとタッチ                        | このディスプレイでは、ペン入力とタッチ入力は利用できません                    |   |   |   |
| ① バージョン情報               | この PC の名前                     | を変更                                              |   |   |   |
|                         |                               |                                                  |   |   | ~ |

⑤ [バージョン情報] の見出しの下にバージョンが表示されています。

下の例ではバージョンは 1909 です。

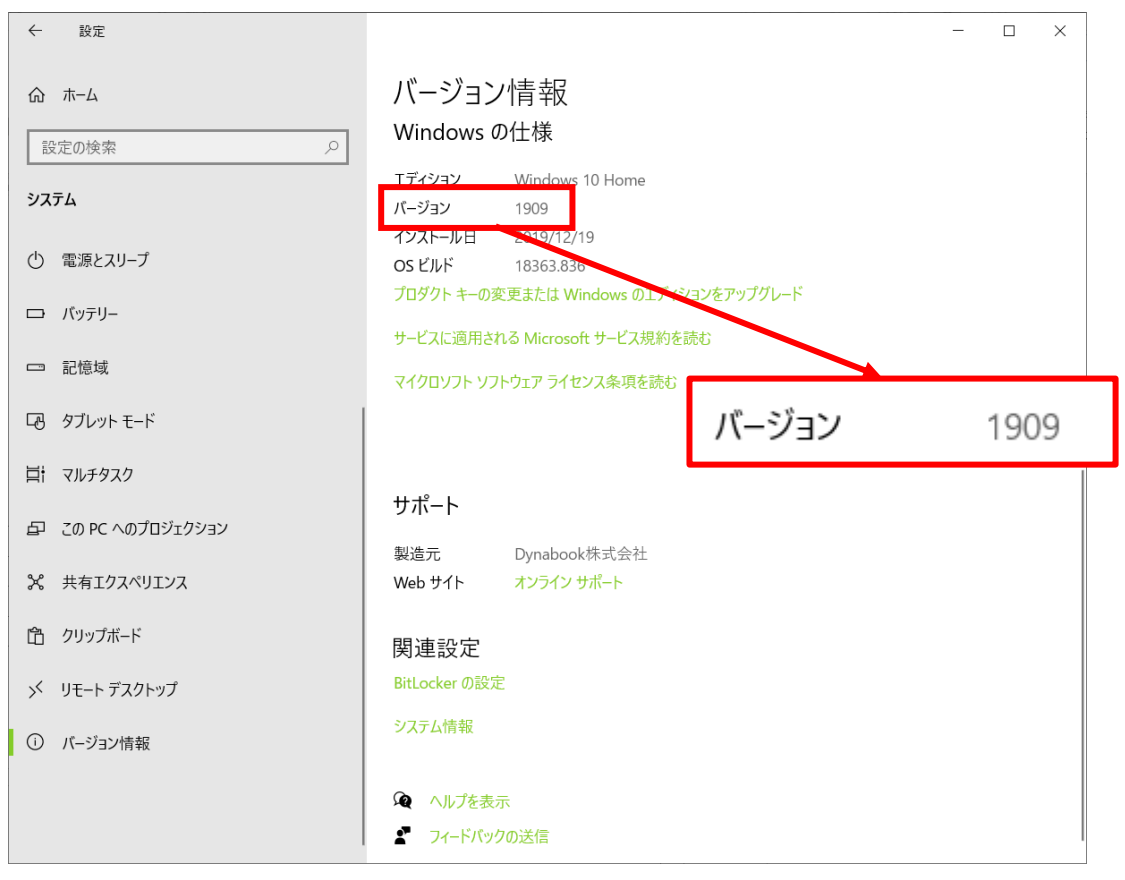

2. 検索から

タスクバーには [検索] アイコンまたは [検索] ボックスを表示できます。 この [検索] アイコンまたは [検索] ボックスを使ってバージョンを確認できます。

① 🗄 🔎 [検索] アイコンをクリックします。

開いたボックスに「**winver**」(**win**dows **ver**sion ウィンドウズバージョン)と入 力します。文字を入力するとそれまで入力した文字で検索がされます。

• ア ここに入力して検索

「検索」ボックスが表示されている場合は入力欄をク

リックしてカーソルを立て「winver」と入力します。文字を入力するとそれまで入

力した文字で検索がされます。

右にある [開く] をクリックします。

|                                                                                                    |                                                                                                    | 8                                                                                                    |
|----------------------------------------------------------------------------------------------------|----------------------------------------------------------------------------------------------------|----------------------------------------------------------------------------------------------------|
| 最も一致する検索結果                                                                                                    |                                                                                                    |                                                                                                    |
| winver<br>コマンドの実行                                                                                                    |                                                                                                    |                                                                                                    |
| Web の検索                                                                                                    |                                                                                                    | winver                                                                                                    |
| ✓ winver - Web 結果を見る                                                                                                    | >                                                                                                   | コマンドの実行                                                                                                    |
|                                                                                                    | >                                                                                                   |                                                                                                    |
|                                                                                                    | >                                                                                                   | □ <sup></sup> 開<                                                                                                    |
|                                                                                                    | >                                                                                                   | ○ 管理者として実行(A)                                                                                                    |
| √ winver 1803                                                                                                    | >                                                                                                   | □ ファイルの場所を開く                                                                                                    |
|                                                                                                    | >                                                                                                   |                                                                                                    |
| איא איא איי                                                                                                    | >                                                                                                   |                                                                                                    |
|                                                                                                    | >                                                                                                   |                                                                                                    |
| 𝒫 winver                                                                                                    |                                                                                                    |                                                                                                    |
| [Windows のバーミ<br>Windows のパージョン信報                                                                                                    | ジョン(<br>ndo                                                                                         | 情報]ボックスが表示されます。<br>×<br>ws10                                                                                                    |
| Windows のバージョン信報<br>Windows のバージョン信報<br>レージョン 1909 (OS ビルド 18363.838<br>ら 2019 Microsoft Corporation All<br>Windows 10 Home オペレーティング<br>よびその他の国/地域の商標およびその                                                                                                    | ジョン(<br>ndo<br>ndo<br>ngnts reserve<br>システムとユーザ-<br>つ他の知的所有れ                                        | 情報〕ボックスが表示されます。<br>×<br>ws10<br><sup>ed.</sup>                                                                                                    |
| Windows のバージョン/信報<br>Windows のバージョン/信報<br>レージョン 1909 (OS ビルド 18363.834<br>ら 2019 Microsoft Corporation All<br>Windows 10 Home オペレーティング<br>よびその他の国/地域の商標およびその                                                                                                    | ジョン(<br>ndo<br>ngnts reserve<br>システムとユーザー<br>の他の知的所有材                                               | 情報〕ボックスが表示されます。<br>×<br>ws10<br><sup>ed.</sup><br>- 1/9→251741 米国δ<br>橋によって保護されています。                                                                   |
| Windows のバージョン信報<br>Windows のバージョン信報                                                                                                    | ジョン(<br>ndo<br>6)<br>システムとユーザー<br>0他の知的所有材                                                          | 情報〕ボックスが表示されます。<br>× ws10 <sup>ad.</sup> - 129→2549년 米国8<br>幅によって保護されています。<br>バージョン 1909 (OS ビルド 18363.83                                              |
| Windows のバージョン債報<br>Windows のバージョン債報<br>バージョン 1909 (OS ビルド 18363.834<br>ら 2019 Microsoft Corporation All<br>Windows 10 Home オペレーティング<br>よびその他の国/地域の商標およびその<br>この製品はマイクロソフト ソフトウェア ラ<br>の方にライセンスされています。                                                                                                    | ジョン(<br><b>     ndo</b><br>)<br>1 ngnts reserve<br>システムとユーザー<br>D他の知的所有材<br><u>     イセンス条項</u> の条   | 唐報〕ボックスが表示されます。<br>× ws10 ad Λ/Ϙ-Σ-ΩΨL 米国δ 権によって保護されています。 バージョン 1909 (OS ビルド 18363.83                                                                  |
| Windowsのパージョン情報           Windowsのパージョン情報           Windowsのパージョン情報           Windowsのパージョン情報           Windowsのパージョン情報           Microsoft Windows           パージョン 1909 (OS ビルド 18363.834)           © 2019 Microsoft Corporation and           Windows 10 Home オペレーティング<br>よびその他の国/地域の商標志よびその           Cの製品はマイクロソフト ソフトウェア・ラ<br>の方にライセンスされています。<br>qqmv2tnt9@arion.ocn.ne.jp | ジョン(<br><b>     ndo</b><br>ngns reserve<br>システムとユーザー<br>0他の知的所有材<br><u>     イセンス条項</u> の孝           | 情報〕ボックスが表示されます。<br>×<br>ws10<br>d.<br>- 1/ジョン 1909 (OS ビルド 18363.83                                                                                    |
| Windows のパージョン信報<br>Windows のパージョン信報<br>Windows のパージョン信報<br>パージョン 1909 (OS ビルド 18363.834<br>を 2019 Microsoft Corporation All<br>Windows 10 Home オペレーティング<br>よびその他の国/地域の商標およびその<br>この製品はマイクロソフト ソフトウェア ラ<br>の方にライセンスされています。<br>qqmv2tnt9@arion.ocn.ne.jp<br>Dynabook                                                                                                    | ジョン(<br><b>     ndo</b><br>6)<br>1 rights reserve<br>システムとユーザー<br>)他の知的所有れ<br><u>     イセンス条項</u> の零 | 唐報] ボックスが表示されます。<br>×<br>ws10<br><sup>sd.</sup><br>- 1/9-75-Ret 米国8<br>幅によって保護されています。<br>メ<br>メ<br>メ<br>メ<br>メ<br>メ<br>メ<br>メ<br>メ<br>メ<br>メ<br>メ<br>メ |
| Windows のパージョン信報<br>Windows のパージョン信報<br>バージョン 1909 (OS ビルド 18363.838<br>© 2019 Microsoft Corporation All<br>Windows 10 Home オペレーティング<br>よびその他の国/地域の商標およびその<br>この製品はマイクロソフト ソフトウエア う<br>の方にライセンスされています。<br>qqmv2tnt9@arion.ocn.ne.jp<br>Dynabook                                                                                                    | ジョン(<br>ndo<br>)<br>1 nghts reserve<br>システムとユーザー<br>D他の知的所有材                                        | 唐報〕ボックスが表示されます。<br>× ws10<br><sup>Ad</sup><br>- 1/9-75-5℃± 米園5<br>権によって保護されています。<br>バージョン 1909 (OS ビルド 18363.83                                        |

③ [OK] ボタンをクリックすると閉じます。